1. 電子証明書の更新をするには

電子証明書は、1年毎にライセンスの更新処理が必要となります。電子証明書を更新す る手順は次の通りです。

なお、電子証明書の更新は I D 毎(管理者 I D・利用者 I D)に必要となります。 ≪更新処理の流れ≫

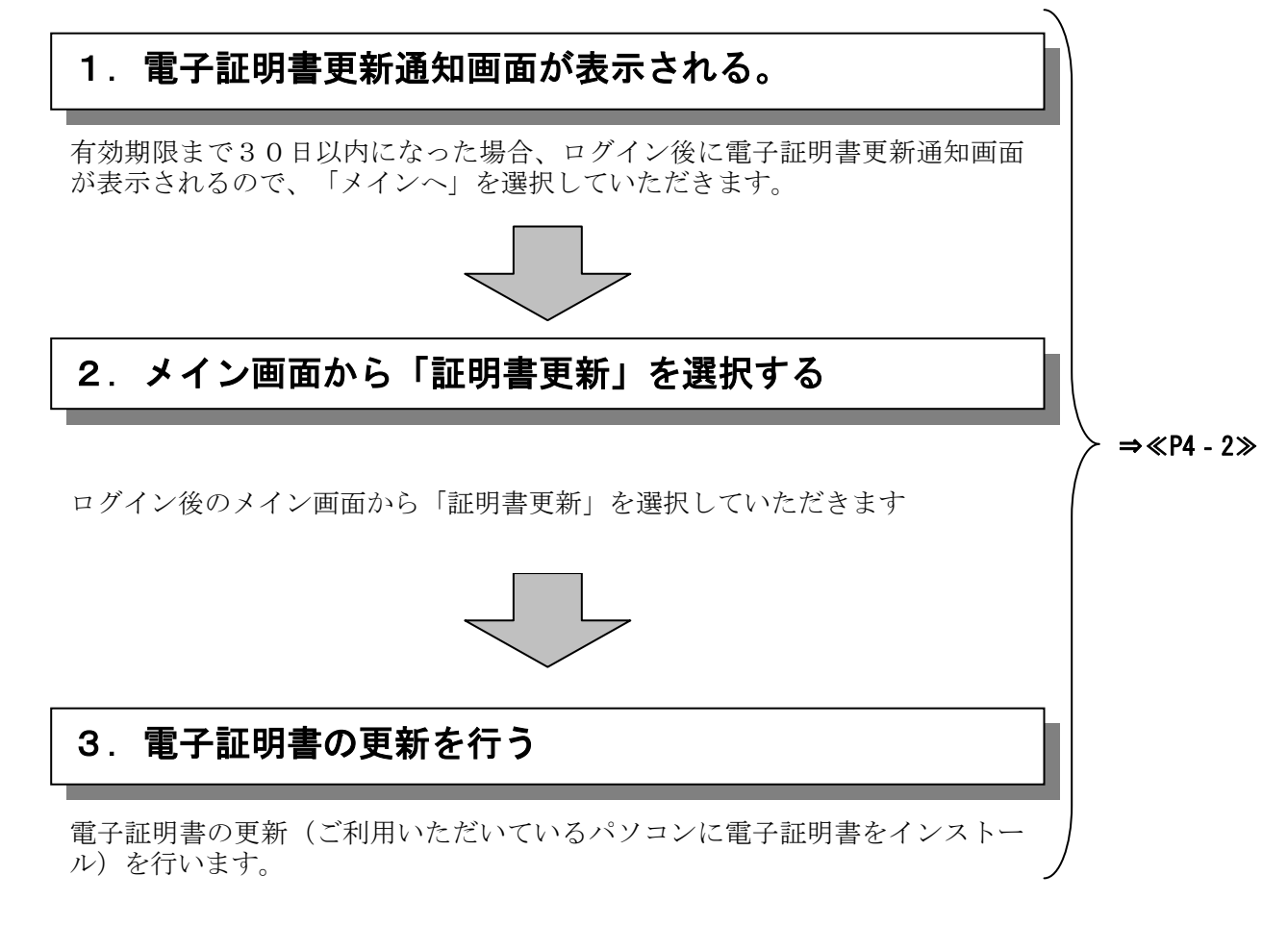

## ≪詳細手順≫

電子証明書の更新

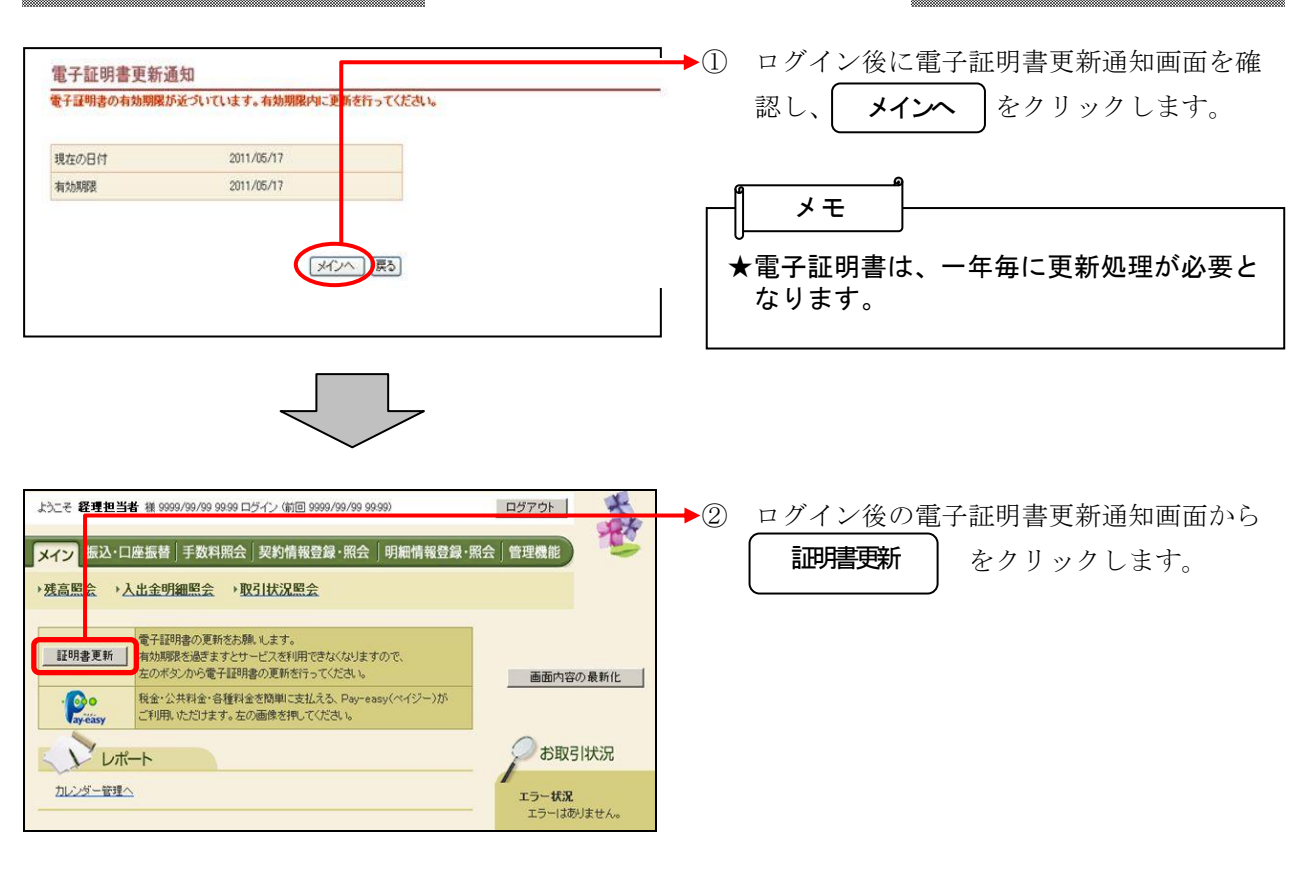

| しんきん電子証明書認証局                                                                             |  |
|------------------------------------------------------------------------------------------|--|
| 電子証明書更新前処理中                                                                              |  |
| 電子証明書更新前の処理中です。処理が売了するまで、Webブラウザを終了しないでください。<br>また、「中止」ボタンおよび「最新の情報に更新」ボタンの操作も行われいでください。 |  |

③ 「電子証明書更新前処理中」画面が表示され、その後自動的に「電子証明書更新開始」 画面が表示されます。

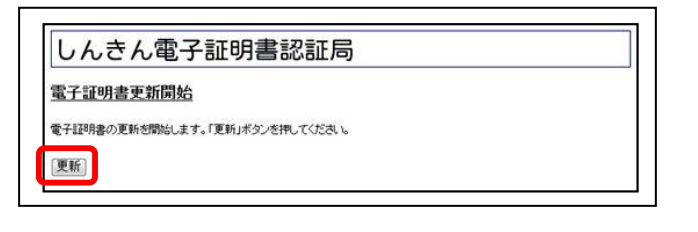

- ④ ログイン後の電子証明書更新開始画面から
   更新 をクリックします。
   しばらくすると、「Web アクセスの確認」
  - ダイアログが表示されます。

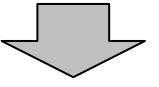

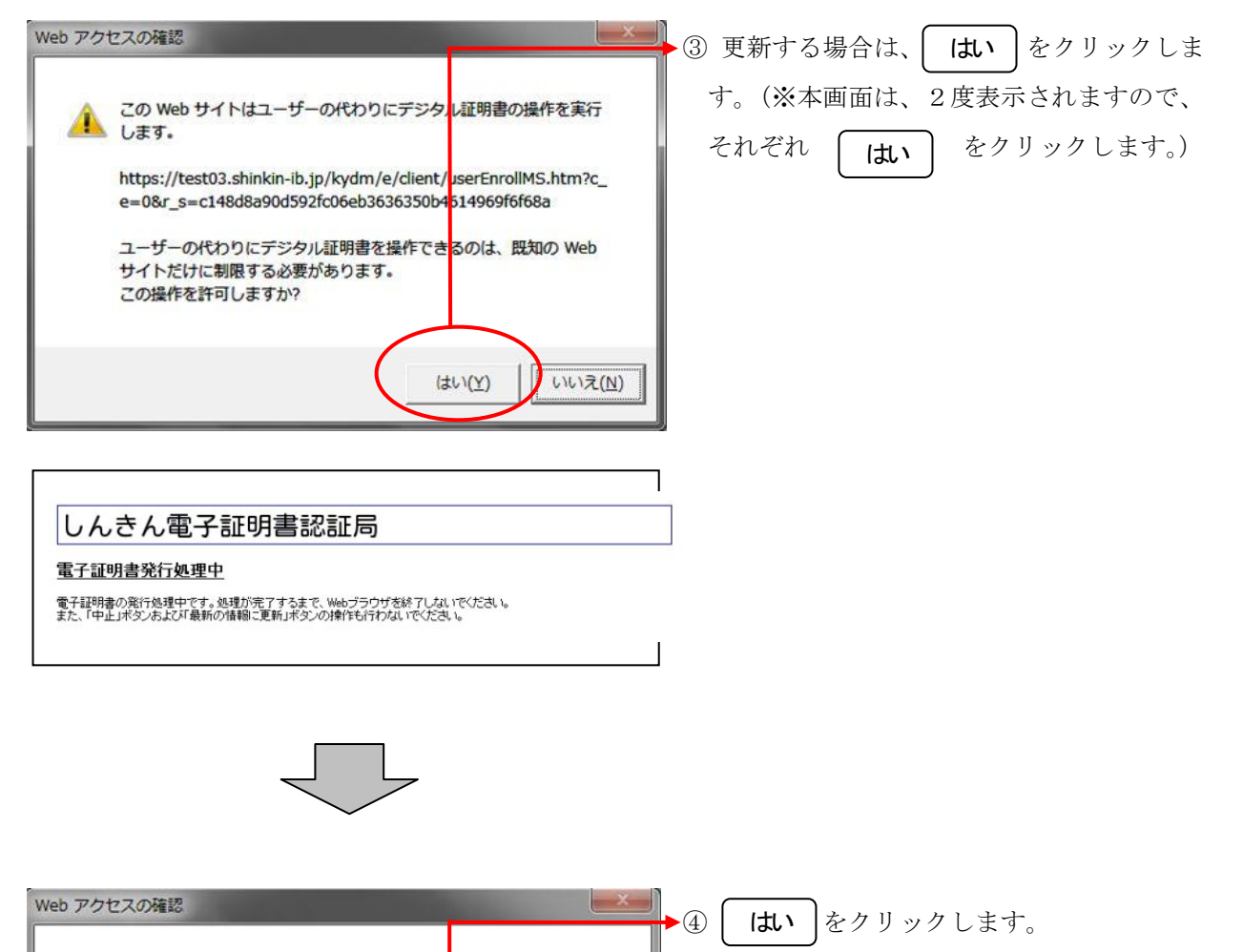

この Web サイトはユーザーの代わりにデジタル証明書の操作を実行

https://test03.shinkin-ib.jp/kydm/e/cgi-bin/sophialite.exe ユーザーの代わりにデジタル証明書を操作できるのは、既知の Web

サイトだけに制限する必要があります。 この操作を許可しますか?

1 します.

「電子証明書発行 発行完了」 画面が表示さ れます。

しいいえ(N)

はい(Y)

| しんさん電子証明書認証局<br>電子証明書のインストールが完了しました。<br>ご使用のいたコンへ電子証明書がインストールされました。<br>コダインを行う場合は、この電子証明書を使用してロダインしてください。<br>電子証明書権報<br>ジリアル番号 = & Content Serial SE<br>* この電子証明書からないコン以外ではロダインできません。 | <ul> <li>5 ご使用のパソコンに、更新された証明書の<br/>情報が表示されます。</li> <li>このウィンドウを閉じる<br/>をクリックして、<br/>一度ブラウザを終了します。</li> <li>以上で電子証明書の更新は終了です。</li> </ul> |
|----------------------------------------------------------------------------------------------------|----------------------------------------------------------------------------------------------------|
| * 度丁酸一酸化物 かかかかか くう・<br>このウィンドウを引いる                                                                                                    |                                                                                                    |

合はお客様に更新を促す通知を行います。

有効期限切れ30日前と10日前に、お客 様が登録されているメールアドレスに通

有効期限切れ30日前より、ログイン画 面からメイン画面へ遷移する間に有効期

★電子証明書の更新有効期限を経過した場合は、 ログイン画面の電子証明書取得から電子証明

<通知方法>

・Eメール通知

知します。

画面表示

書を取得します。

限を通知します。